Leerdoel: In deze les gaan wij leren om 'events' in onze game te verwerken.

### Bekijk de volgende video:

https://www.youtube.com/watch?v=rBZ3kuvr9G0&list=PL3YIZTdKiS89Kj7IQVPoNEIJCWrjZa CC8&index=3&ab\_channel=GDevelop

Let op: De video's gaan erg snel. Neem zoveel tijd als je nodig hebt! Het is normaal om de video soms op pauze te zetten, zelf iets uit te proberen, en soms terug te spoelen.

Let op: Alle video's zijn in het Engels. Wanneer dit lastig is, kun je bij 💽 de automatisch gegenereerde ondertiteling aanzetten. Eventueel kun je deze vervolgens op Nederlands instellen.

Maak vervolgens een nieuw project en noem deze 'leertaak 2: <naam>'. Zorg dat je bij 'where to store this project' altijd kiest voor 'GDevelop Cloud':

| New Project                                                                                                    | ×                   |  |  |  |
|----------------------------------------------------------------------------------------------------|---------------------|--|--|--|
| Mobile portrait<br>720x1280<br>Mobile portrait<br>1280x720<br>Mobile portrait<br>1280x720<br>Mobile portrait<br>1280x720 | <br>  size<br>  600 |  |  |  |
| Project name<br>Leertaak 2: Justin Rademaker                                                                             |                     |  |  |  |
| Where to store this project<br>GDevelop Cloud                                                                            |                     |  |  |  |
| NEW! Generate a pre-made AI scene with assets. ×                                                                         |                     |  |  |  |
| AI prompt<br>Type a prompt yourself or generate a random one                                                             | С                   |  |  |  |
| Advanced File options                                                                                                    |                     |  |  |  |
| Optimize for Pixel Art                                                                                                   |                     |  |  |  |
| Allow players to authenticate in-game                                                                                    |                     |  |  |  |
| Learn more about <u>player authentication</u> .                                                                          |                     |  |  |  |
| Cancel                                                                                                    | e project           |  |  |  |

Maak hierin de opdrachten op de volgende pagina's.

### **Opdracht 1 (voeg sprite met animaties toe):**

Maak weer een nieuw object. Dit keer gaan we direct naar de Asset Store. Typ in 'Red player', en kies de speler met 10 animaties. Voeg deze toe.

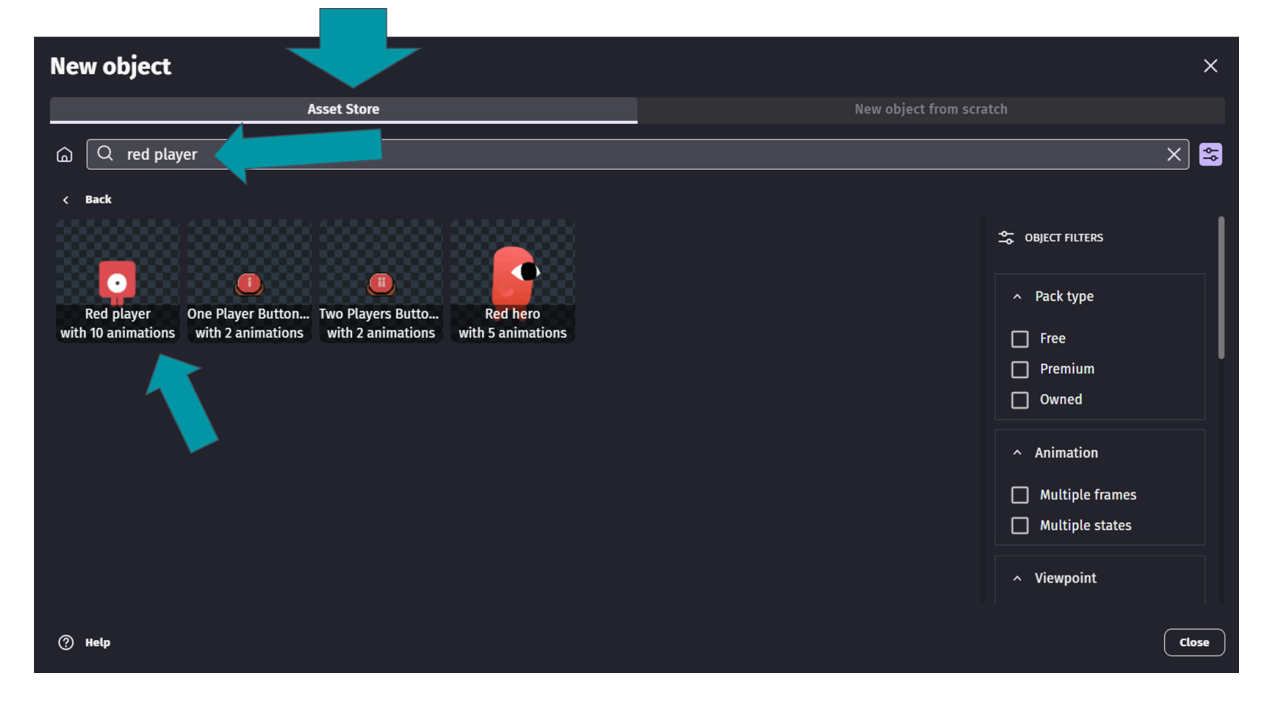

Wanneer je deze sprite onderzoekt dan zul je zien dat er al animaties voor je gemaakt zijn. Bijvoorbeeld voor wanneer de speler loopt:

| = Animation #1 walk |                                               |
|---------------------|-----------------------------------------------|
|                     | 🖉 Edit with Piskel ⊳ Preview Ō 0.025 🛛 🗹 Loop |
|                     |                                               |
|                     | + Add a sprite 🗸                              |
|                     |                                               |

Het is aan ons om te bepalen wanneer deze animatie wordt ingezet. Dit gaan we regelen met de 'event sheet'.

Voeg eerst weer een vloer toe. Voeg ook weer de 'platform character' behaviour toe voor de speler, en de 'platform' behaviour voor de vloer. Het eindresultaat kan er weer zo uit zien:

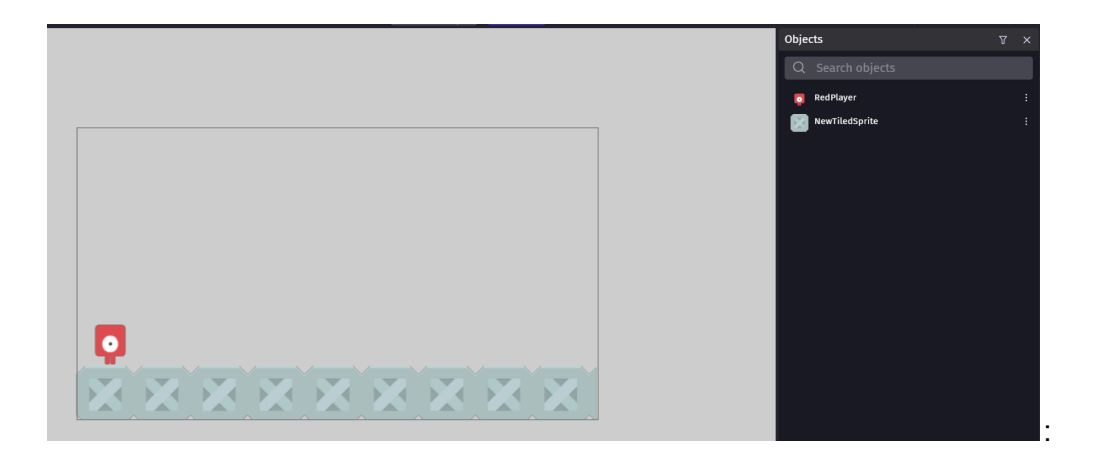

# **Opdracht 2 (Event toevoegen):**

Voeg twee nieuwe events toe:

- wanneer de speler horizontaal beweegt, dient de 'walk' animatie te starten.
- Wanneer de speler horizontaal stilstaat, dan dient de 'stand' animatie te starten.

#### Een manier om dit te doen is als volgt:

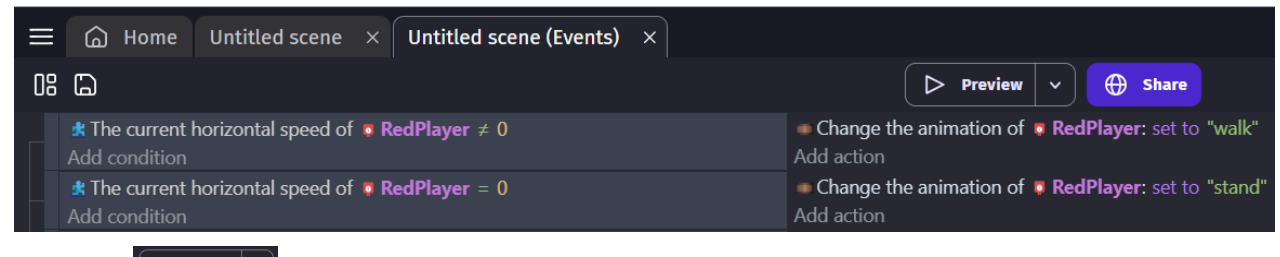

Druk op Preview . Loop rond met jouw speler. Is de animatie naar wens?

# **Opdracht 3 (meerdere condities):**

Bekijk de volgende eventlist:

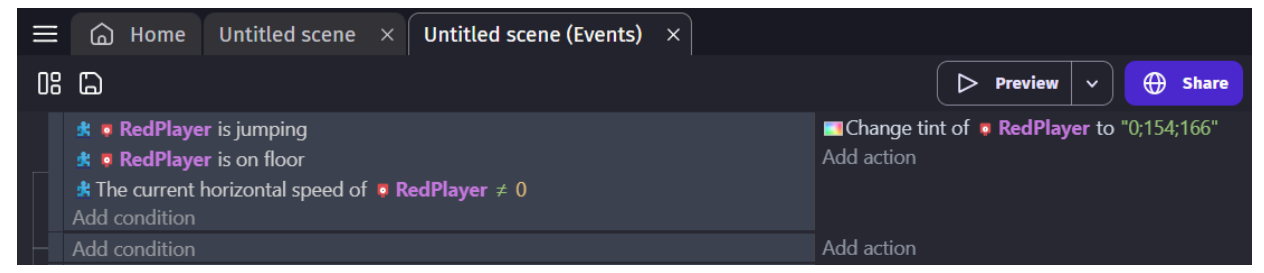

Zal de speler hier ooit van kleur veranderen? Waarom wel/niet? Probeer het eventueel zelf uit.

#### Bekijk nu de volgende eventlist.

| $\equiv$ | G Home Untitled scene ×                                               | Untitled scene (Events) $\times$ |                                                              |
|----------|-----------------------------------------------------------------------|----------------------------------|--------------------------------------------------------------|
| 08       |                                                                       |                                  | ▷ Preview ~ ⊕ Share                                          |
| <b>-</b> | <b>#</b> The current horizontal speed of <b>•</b> Re<br>Add condition | edPlayer ≠ 0                     | Add action                                                   |
|          | <b>RedPlayer</b> is on floor Add condition                            |                                  | Change tint of RedPlayer to "0;154;166"<br>Add action        |
|          | <b>RedPlayer is jumping</b> Add condition                             |                                  | Change tint of <b>RedPlayer to</b> "66;84;101"<br>Add action |

Zal de speler hier ooit van kleur veranderen? Waarom wel/niet?

Verander de letterkleur in de onderstaande tabel in zwart voor het antwoord:

## **Opdracht 4:**

Maak een nieuw event met een aantal subevents. Groepeer deze. Het kan er bijvoorbeeld als volgt uitzien:

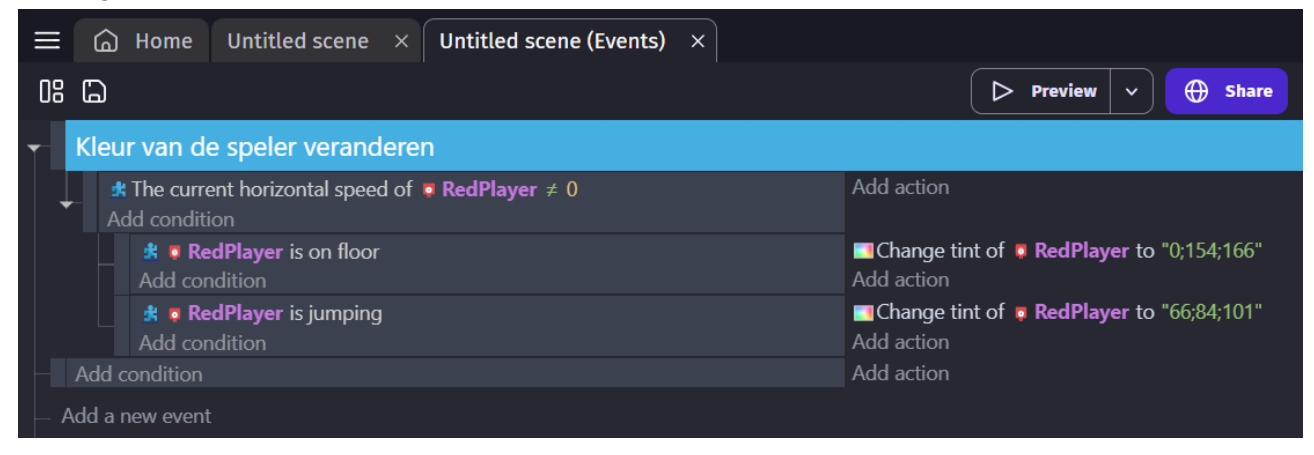

goed gedaan! Je hebt nu een beter beeld van de event sheet.